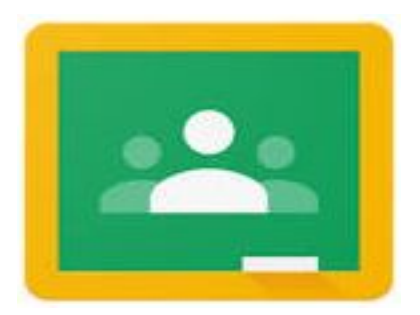

# Getting Started With Google Classroom

## Facilitated by Liza Zandonella - 11/6/18

Open Google Classroom by clicking on the apps launcher icon <sup>III Apps</sup> in the upper right corner of the screen. The app launcher will open displaying your most frequently used apps such as Gmail, Drive, Docs, Sheets, etc. Click on the

Classroom icon

#### **Creating a Class**

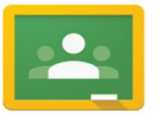

To create a class, click the + sign in the upper right corner of the screen and you will be prompted to Join or Create a class. select Create class.

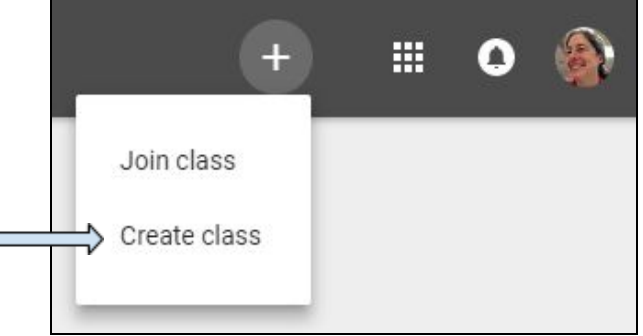

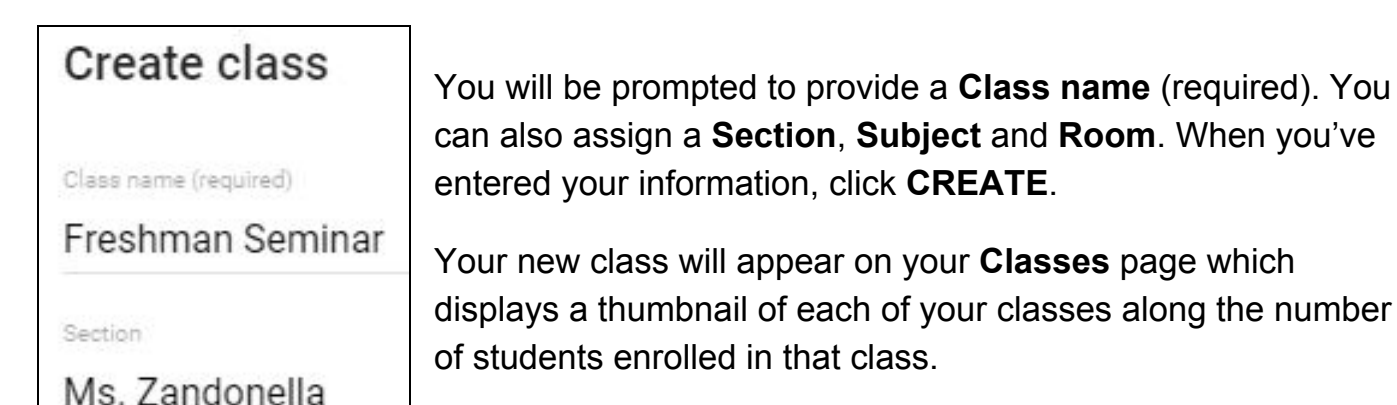

To open a class, just click on the title.

| Google Classroom                                                                                                    |                                                                                                    |                                          | +       |                        | 0  |   |
|----------------------------------------------------------------------------------------------------|----------------------------------------------------------------------------------------------------|------------------------------------------|---------|------------------------|----|---|
| reshman Seminar 20 :<br>Is. Zandonella<br>students                                                                                | Freshman Seminar C2 :<br>Ms. Zandonella<br>24 students                                                                | Freshman<br>Ms. Zandonella<br>4 students | ı Semin | ar H3                  |    | 1 |
| You can <b>Move</b> , <b>Edit</b> , <b>Copy</b> , or<br>clicking the three dots in the up<br>NOTE: if you wish to <b>Delete</b> a | <b>Archive</b> any of your classes by per righthand corner of the thumbnail. class you will have to archive it first. | ]                                        |         | Edit<br>Copy<br>Archin | ve |   |

Your new classroom page will open, complete with an arbitrarily pre-selected theme which you can change by clicking **Select theme** in the lower right corner of the page banner. You can also select **Upload photo** to personalize your page.

Click the three horizontal bars to the left of the title to access your **Classes** page.

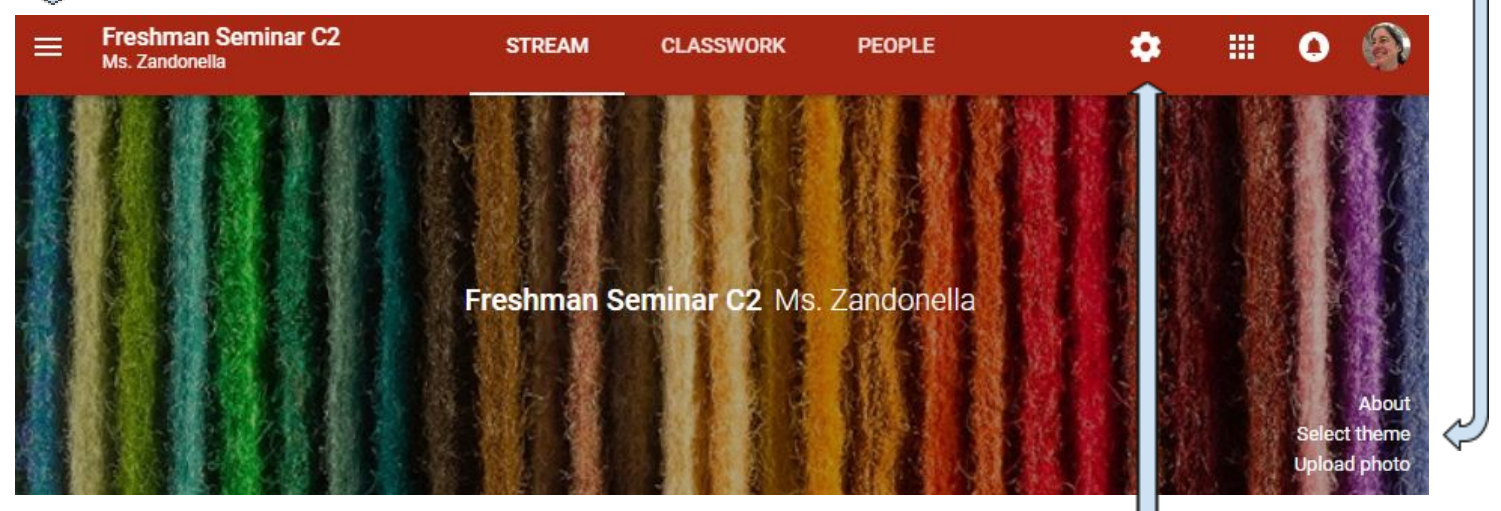

#### Settings

Each class you create has its own unique **Class code**. Click the **Settings** icon to display the Settings window shown below where you can find your class code and other settings.

| Freshman Semina                                 | ar C2                               | Click the pencil icon to change the class name, section, subject, etc.                                     |
|-------------------------------------------------|-------------------------------------|----------------------------------------------------------------------------------------------------|
| Section                                         |                                     |                                                                                                    |
| Ms. Zandonella                                  |                                     | Students can join your class by going                                                                      |
| Subject<br>B141                                 |                                     | to Classroom, clicking the <b>+</b> sign,<br><b>Join class</b> , and entering the                          |
|                                                 | C                                   | <b>Class code</b> . After they enroll class, a                                                             |
|                                                 |                                     | roster will automatically populate with                                                                    |
|                                                 |                                     | their names.                                                                                               |
| General                                         |                                     | Though Stream defaults to <b>Only</b>                                                                      |
| Class code                                      | kmt6o73 👻                           | teachers can post or comment,<br>you can opt to allow students to post                                     |
| Stream                                          | Only teachers can post or comment 🔫 | $\square$ and comment. or just comment on a                                                                |
| Show deleted items<br>Only teachers can view de | eleted items.                       | your posts in the <b>Stream</b> .                                                                          |
| Guardian summaries<br>See example               |                                     | Slide the button to the right to allow<br>guardians to see summaries of<br>assignments and their due dates |
|                                                 |                                     |                                                                                                    |

Click See example, as shown above, to view what a Guardian summary looks like.

#### Stream, Classwork & People

Classroom organizes your classes in three tabs at the top of the header: **Stream**, **Classwork** and **People**. Simply click on the tab you'd like to access.

**STREAM** displays the assignments and announcements you post with the most recent at the top. As mentioned previously, you can allow students to not only comment to your posts in the Stream, but to post and respond to each others comments as well.

To post to your Stream, click Share something with your class...

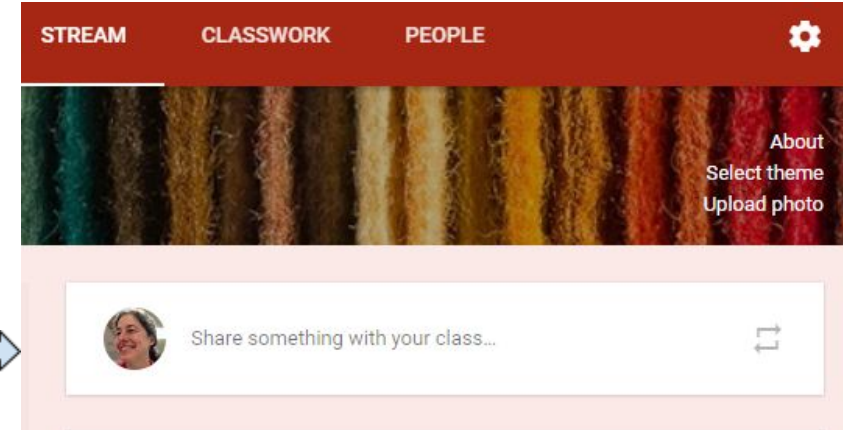

A window similar to the one below will open. The post below is **For Freshman Seminar C2** and **All Students.** You can easily share the same post with multiple classes, or students, by clicking the down arrow(s) then checking the boxes next to the classes / students with which/whom you would like to share, then type what you would like to share, & click **POST.** 

| For I | Freshma   | n Semina | ar C2 Ms. Zano | donella 👻 All students 👻 |      |   |   | Freshman Seminar.<br>Ms. Zandonella |
|-------|-----------|----------|----------------|--------------------------|------|---|---|-------------------------------------|
| Share | e with yo | ur class |                |                          |      |   | 2 | Freshman Seminar.<br>Ms. Zandonella |
| U     | 4         | ٠        | Ð              | CANCEL                   | POST | * |   | Freshman Seminar.<br>Ms. Zandonella |

#### CLASSWORK

Click the **CLASSWORK** tab, then click the **+ CREATE** button. You can create an **Assignment**, **Question**, **Material**, choose to **Reuse a post**, or create a **Topic**. Topics are a great way to organize your assignments into units for easy search and retrieval.

|                        | STREAM                   | CLASSWORK | PEOPLE                  | L |
|------------------------|--------------------------|-----------|-------------------------|---|
| + CREATE               | _                        |           | Ć                       |   |
| Assignment<br>Question |                          |           |                         | : |
| Material               | <b>C Scavenger</b><br>14 | Hunt Pos  | sted Aug 29 (Edited Aug | • |
| Торіс                  |                          |           |                         |   |

Classroom is fully integrated with **Calendar** and **Drive**. You (and your students) can click on the **calendar** icon to see assignment due dates for all your classes, or the **folder** icon to access folders for each of your assignments on your Drive. Select which class(es) the assignment is for, enter a **Title** and, if you'd like, **Instructions**. You can also set **Points**, when the assignment is **Due** and give it a **Topic** category.

| 😑 Assignment                                                                                                    | ×                                                      |
|----------------------------------------------------------------------------------------------------|--------------------------------------------------------|
| For Freshman Seminar C2 Ms. Zandonella - All students -<br>Title<br>Research Questions                                                                                                    |                                                        |
| Instructions (optional)<br>Use the attached Question Template to create a set of questions on your iss<br>Points 100                                                                                                    | sue.                                                   |
| The formation of the network of the network of the | Students can view file                                 |
|                                                                                                    | Students can edit file<br>Make a copy for each student |
| U                                                                                                    |                                                        |

Click the appropriate symbol to add any **attachments**, **Drive files**, **YouTube videos** and **links** associated with the assignment that you'd like students to access. In the screenshot above I've attached a file from Drive which defaults to **Students can view file**. You can click the down arrow to select either **Students can edit file** (all students can collaboratively work on the same file) or **Make a copy for each student** which each student will individually complete and turn in. You can then click the blue **Assign** button or the down arrow to **Schedule** a date for the assignment to be posted or **Save draft**.

#### Viewing and Grading Student Work

To view your students work, click on the assignment title and the screenshot shown below will appear indicating how many students completed and **TURNED IN** (5) the assignment.

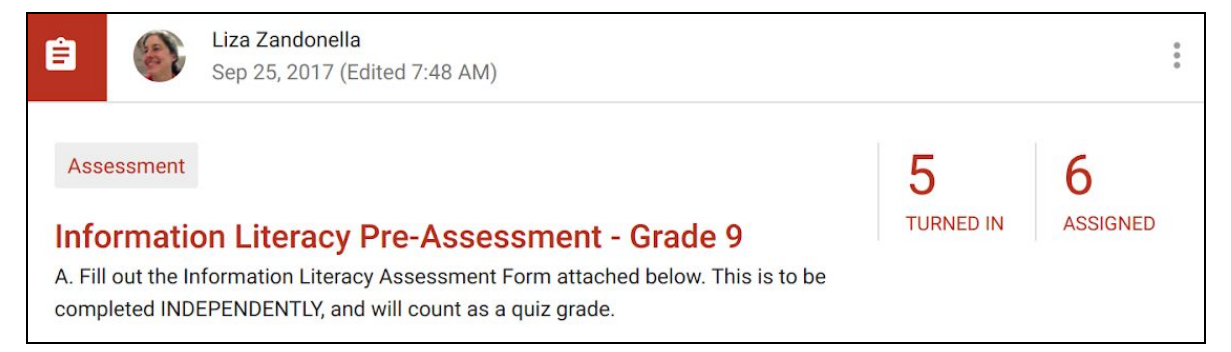

Click the number above TURNED IN and the completed submissions will appear as thumbnails arranged in alphabetical order by student name as seen on next page.

| Freshman Seminar C2<br>Ms. Zandonella |                 | INSTRUCTION                                                                                                    | S STUDENT WORK                                                                                                    |                        |
|---------------------------------------|-----------------|----------------------------------------------------------------------------------------------------|----------------------------------------------------------------------------------------------------|------------------------|
| RETURN                                | 100 points 🖕    |                                                                                                    |                                                                                                    |                        |
| All students                          |                 | NHS LMC Scavenge                                                                                                    | er Hunt                                                                                                    |                        |
| Sort by status                        |                 | 0 O<br>TURNED IN ASSIGNED                                                                                                    | 24<br>GRADED                                                                                                    |                        |
| Graded                                |                 | All The second second sec                                                                                                    |                                                                                                    |                        |
| N Naiya A 🔌                           | 97              | N Naiya A                                                                                                    | 🚓 Rachel A                                                                                                    | Victo                  |
| 🚑 Rachel A 🔌                          | 100             | <ul> <li>State of the state of the state</li></ul> | <ul> <li>State and the state of the state of the stat</li></ul> |                        |
| Victoria A<br>"okay thank you!"       | 88<br>Done late | Naiya A - NHS LMC Sc<br>Graded                                                                                                    | Rachel A - NHS LMC S<br>Graded                                                                                                    | Victoria A -<br>Graded |

To open any of the submitted work, click on the thumbnail and it will open as shown below:

| S LMC Scavenger Hunt                                                                                                    | III 🥝 🎒                                                         | Provide                                        |
|----------------------------------------------------------------------------------------------------|-----------------------------------------------------------------|------------------------------------------------|
| Victoria A 88/100 - < > Done late                                                                                                    | RETURN                                                          | feedback such as comments /                    |
| h the menus (Alt+/) 🗠 🕫 🔁 100% - Normal text - Comic San 🗾 · · · ·                                                                                                    | Comment bank >                                                  | corrections                                    |
| NHS LMC Scavenger Hunt<br>1. Names of team members:<br>Victoria Aguiar                                                                                                    | Files<br>Turned in on Sep 18,<br>10:45 AM                       | right on the<br>document, as<br>well as assign |
| <ol> <li>Each team member electronically sign in at the circulation desk and place their<br/>Name tag in the Pass Box as if they were coming from study hall.</li> <li>Find the author to clumm be for the healt "Tate the Wild" and write it down below.</li> </ol>                                                                                        | Grade                                                           | a Grade and<br>add Private<br>comments to      |
| 3. Find the duthor & call number for the book Into the Wild and write it down below:<br>917 KRA-KRAKAUKER, Jon                                                                                                    | 88/100 :                                                        | the right of the                               |
| 4. Name an award winning fiction title tound on our Resource Lists in Destiny<br>Stubby the war dog: story of World War I's bravest dog B.A                                                                                                    | Private comments                                                | Students work.                                 |
| <ol> <li>5. Find the NHS LMC website. Print 1 full size sheet of library passes (4 on a page).<br/>Find the copier machine and copy a page for each team member.</li> <li>6. Find Ms. Zandonella's desk in the library. On the wall behind it is a sign listing         <ul> <li>8 tips to help you spot fake news. List them below:</li> </ul> </li> </ol> | Let me know if you<br>need help finding the<br>answers. You are | respond to<br>comments and                     |
| Consider the source<br>Read beyond<br>Check the Author                                                                                                    | and resubmit for a<br>better grade. :o)                         | ask questions here as well.                    |
| 7. Go to the Reference section of the library and find the book at with the call number <b>REF 523.1 UNI</b> . What is the title?:                                                                                                    | Sep 18, 10:46 AM<br>okay thank you!                             | Ļ                                              |

#### People

The People tab displays **Teachers** and Students (and their guardians) To invite a teacher, or student, click 📥 and enter their email address.

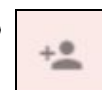

Invited teachers can add assignments, and receive notifications when students submit work, etc., but only the teacher who created the class owns the Classroom folders on Drive, it's materials, assignments, submitted work, and is able to change the file structure and / or delete the class. You can transfer ownership of the class to someone else.

From the **People** page you can sort students by first or last name, select multiple students by checking the boxes to the left of their name, assign various actions such as email, remove or mute.

### **Classroom Main Menu**

Access Classroom's Main Menu by clicking the three lined box in the upper right hand corner of any Google Classroom page.

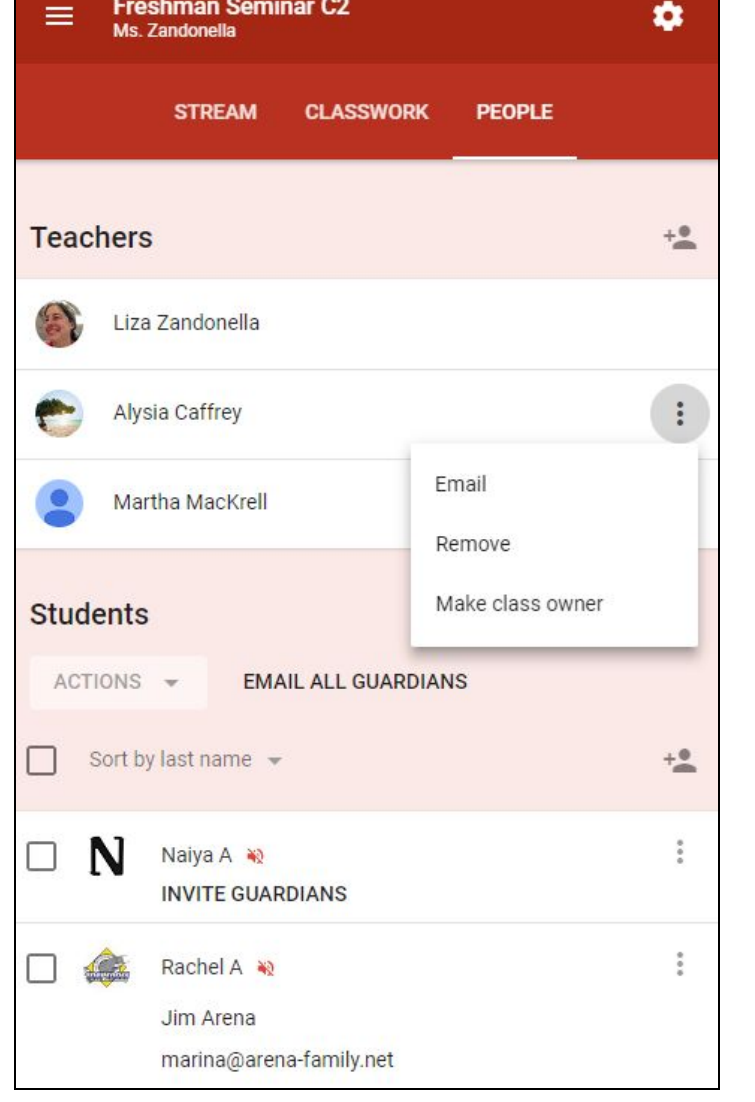

Freshman Seminar C2

**Classes**, when clicked, will pull up a page thumbnails of your classes.

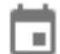

**Calendar** displays due dates of all assignments.

The **Teaching** section of the menu features a **To do** section which provides an overview of the assignments, work that's been graded, reviewed and work still in progress for all of the classes you are teaching

Enrolled lists the classes you've joined and their associated assignments

**Archived Classes** offers a place to "park" classes that you have created or want to that you anticipate teaching in the future but don't want students to access yet. NOTE: You must Archive any classes you wish to delete prior to deleting them.

**Settings** Change your profile picture, manage account setting and notifications, etc.

**Help** Click the question mark to access Classroom's searchable Help Center